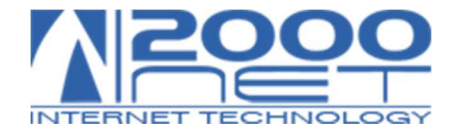

## MANUALE CONFIGURAZIONE RISPOSTA AUTOMATICA

Gestione posta via webmail: <u>https://hme.2000net.it//webmail/</u>

**Step 1:** Accedere con le credenziali fornite:

Username: esempiomail@esempiodominio.xx e Password.

|             | WEBMAIL ACCESS                               |  |
|-------------|----------------------------------------------|--|
| Nom<br>ese  | •<br>ne Utente<br>mpiomail@esempiodominio.xx |  |
| Pass        | word                                         |  |
| -           | Accedi                                       |  |
| <u>Acce</u> | sso alla vecchia webmail                     |  |

Step 3: Selezionare la voce impostazioni in alto.

|                                       |                 |                                       |                     | postmaster  | @notify.2000net.it 🙂 Esci |
|---------------------------------------|-----------------|---------------------------------------|---------------------|-------------|---------------------------|
| VECCO                                 |                 | 🖂 E-Mail 🛛 🐣 Rubrica                  | 🛗 Calendario 🖵 Spam | 🕂 Apps 🎤 Ir | npostazioni 📮 🔺           |
| 😂 💣 🥎<br>Aggiorna Nuova mail Rispondi | ispondi a tu    | • •••<br>ontrassegna Azioni           | Tutti               | Q           | ×                         |
| Posta in arrivo                       | Coggetto        | ★ Mit                                 | ttente              | Data        | Dimen 🏴 🚿                 |
| Bozze                                 |                 |                                       |                     |             |                           |
| Inviata                               |                 |                                       |                     |             |                           |
| Spam                                  |                 |                                       |                     | /           |                           |
| Cestino                               |                 |                                       |                     |             |                           |
|                                       |                 |                                       |                     |             |                           |
|                                       |                 |                                       |                     |             |                           |
|                                       |                 |                                       |                     |             |                           |
|                                       |                 |                                       |                     |             |                           |
|                                       |                 |                                       |                     |             |                           |
|                                       |                 |                                       |                     |             |                           |
|                                       |                 |                                       |                     |             |                           |
|                                       |                 |                                       |                     |             |                           |
|                                       |                 |                                       |                     |             |                           |
|                                       |                 |                                       |                     |             |                           |
|                                       |                 |                                       |                     |             |                           |
|                                       |                 |                                       |                     |             |                           |
|                                       |                 |                                       |                     |             |                           |
| 0%                                    | 🔳 🔎 Seleziona 🔹 | Argomenti     Argomenti     Argomenti | H 4 F H             |             | t                         |

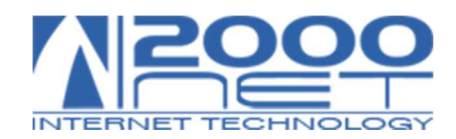

## **Step 4:** Selezionare Risposta Assente.

|              |                          |                        |        |           |              |      | -      | federico.crolla@dplarredi. | it Ů Esci |
|--------------|--------------------------|------------------------|--------|-----------|--------------|------|--------|----------------------------|-----------|
| VEGOO        |                          |                        | E-Mail | 🐣 Rubrica | 🛗 Calendario | Spam | 🕂 Apps | 🔎 Impostazioni             | -         |
| Impostazioni | Sezione                  | Risposta assente       |        |           |              |      |        |                            |           |
| Preferenze   | Interfaccia Utente       | Oppie pi principali    |        |           |              |      |        |                            |           |
| Cartelle     | Risposta assente         | Opzioni principali     |        |           |              |      |        |                            |           |
| Identità     | Vista Messaggi           | Auto-responder enabled |        |           |              |      |        |                            |           |
| Risposte     | Visualizzazione Messaggi | Subject                |        |           |              |      |        |                            |           |
| [User Admin] | Composizione Messaggi    |                        |        |           |              |      |        |                            |           |
|              | Rubrica                  |                        |        |           |              |      |        |                            |           |
|              | Cartelle Speciali        |                        |        |           |              |      |        |                            |           |
|              | Cambio Password          |                        |        |           |              |      |        |                            |           |
|              | Impostazioni Server      |                        |        |           |              |      |        |                            |           |
|              | Calendario               | Message                |        |           |              |      |        |                            |           |
|              |                          |                        |        |           |              |      |        |                            |           |
|              |                          |                        |        |           |              |      |        |                            |           |
|              |                          |                        |        |           |              |      |        |                            |           |
|              |                          |                        |        |           |              |      |        |                            |           |
|              |                          |                        |        |           |              |      |        |                            | 11        |
|              |                          |                        |        |           |              |      |        |                            |           |
|              |                          |                        |        |           |              |      |        | S                          | alva      |
|              |                          |                        |        |           |              |      |        |                            |           |
|              |                          |                        |        |           |              |      |        |                            |           |
|              |                          |                        |        |           |              |      |        |                            |           |
|              |                          |                        |        |           |              |      |        |                            |           |
|              |                          |                        |        |           |              |      |        |                            |           |

**Step 5:** Selezionare Auto-responder enabled e compilare il testo del messaggio

|                                                                                |                                                                                                    | federico.crolla@dplarredi.it 🔱 Es                                                                            |
|--------------------------------------------------------------------------------|----------------------------------------------------------------------------------------------------|----------------------------------------------------------------------------------------------------|
| VSOOO                                                                          |                                                                                                    | 🖂 E-Mail 🔺 Rubrica 🛗 Calendario 🖵 Spam 🖶 Apps 🖌 Impostazioni 📮                                               |
| Impostazioni                                                                   | Sezione                                                                                                    | Risposta assente                                                                                             |
| Impostazioni<br>Preferenze<br>Cartelle<br>Identità<br>Risposte<br>[User Admin] | Sezione Interfaccia Utente Risposta assente Vista Messaggi Visualizzazione Messaggi Composizione Messaggi Rubrica Cartelle Speciali Cartelle Speciali Cambio Password Impostazioni Server Calendario | Risposta assente<br>Opzioni principali<br>Auto-responder enabled<br>Subject<br>Message<br>Message<br>Message |

Step 6: N.B: Ricordatevi di disabilitare l'autorisponditore quando non è più necessario, altrimenti continuerà a funzionare.